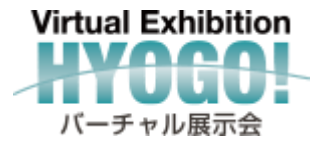

# バーチャル展示会HYOGO! ページ作成・運用マニュアル

企業,団体情報 登録,更新操作手順書

#### 目次

- □ はじめに [P1]
- □ バーチャル展示会HYOGO!できること①~⑤[P2~P6]
- □ バーチャル展示会HYOGO!に掲載するには? [P7]
- アカウント登録手順 [P8]
- □ 企業·団体ページ新規作成①~③ [P9~P11]
- ロ ユーチューブ動画へのリンクについて[P12]

- □ 企業・団体ページを更新する①~③ [P13~P15]
- □ 企業·団体情報の入力方法 [P16]
- □ 画像の設定①~②[P17~P18]
- □ 項目ごとの表示箇所[P19~P29]
- □ パスワードを忘れた場合①~③(再設定)[P30~P31]

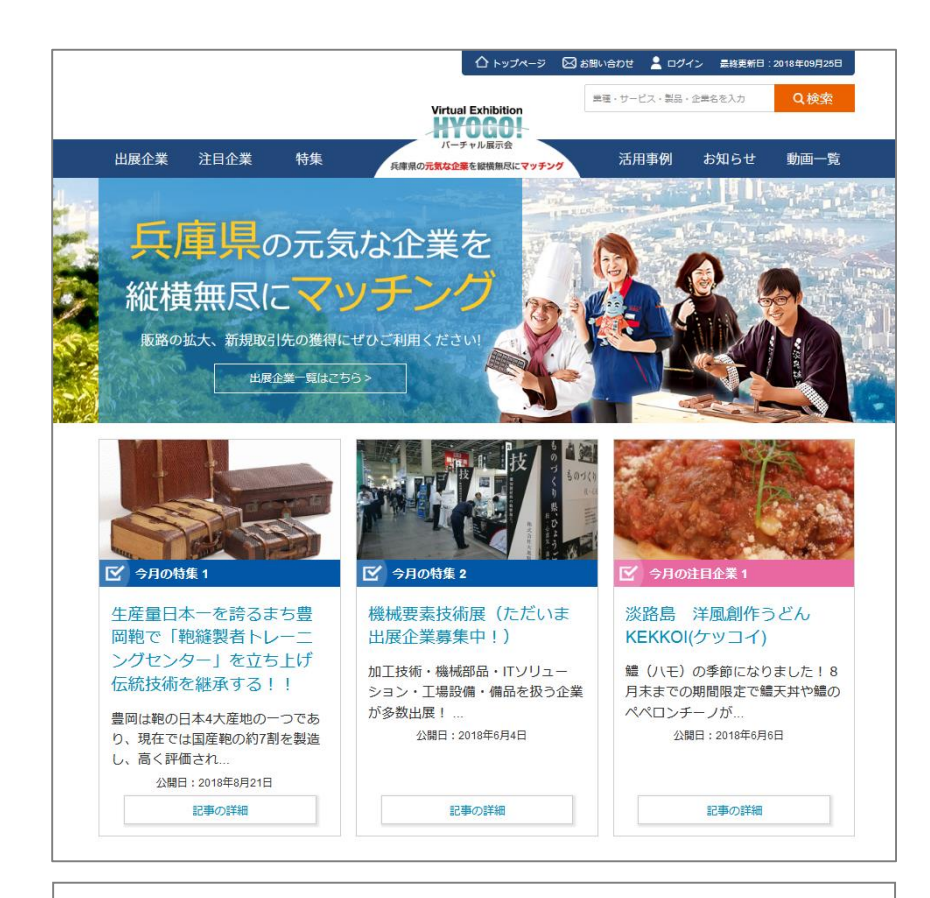

https://www.web-tenjikai.com

兵庫県中小企業団体中央会が運営するバーチャル展示会 HYOGO!をご利用いただき、誠にありがとうございます。

本サイトは、兵庫県下の企業・団体等の情報を発信し、「販 路拡大」、「新規取引先を探す」手段としてご利用 いただくことを目的にしたサイトです。 本書では、サイトをご利用いただく上で必要な手順や 基本操作を解説しています。

バーチャル展示会HYOGO!に自社の事業内容や保有する商 品・技術情報を登録することで、ビジネスに繋がる可能性が 拡がります。ぜひ、ご活用ください。

### バーチャル展示会HYOGO!でできること①

# インターネット上で情報を発信できる

- 1. 管理ページで企業情報を記入していただくことで、ページが作成されインターネット上に公開できます。
- 2. 作成されたページは、公開後も自由に掲載内容を更新編集可能です。

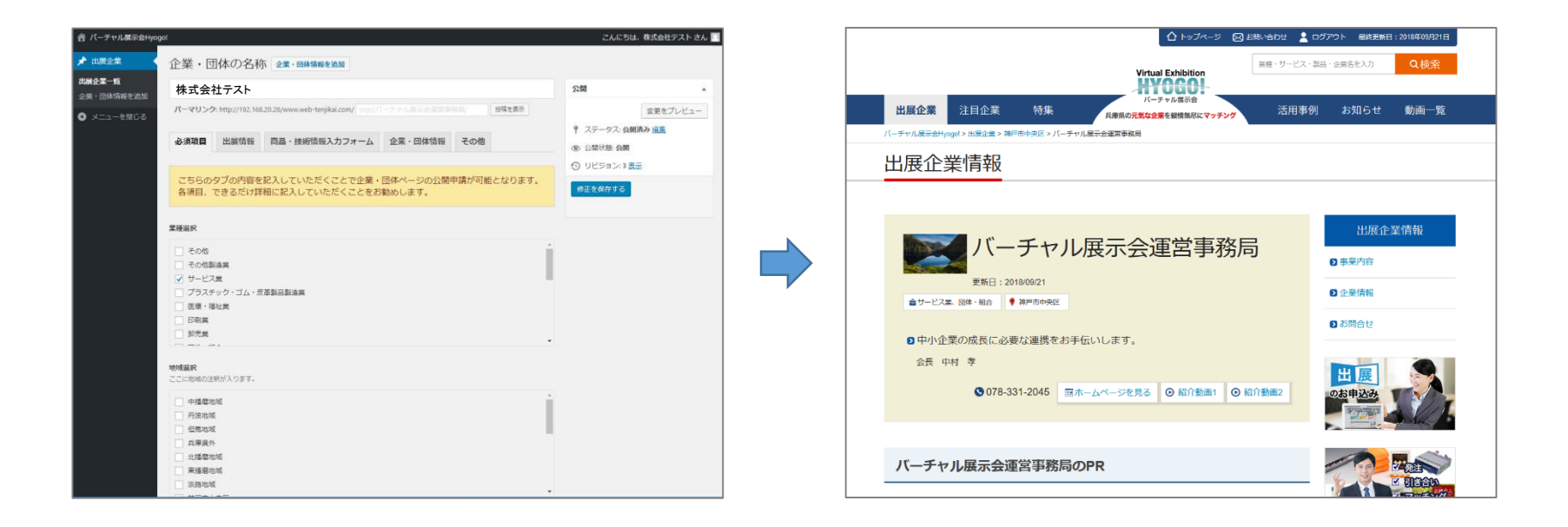

### バーチャル展示会HYOGO!でできること②

# トップページでアピールできる

1. 新規でバーチャル展示会HYOGO!に登録された企業・団 体情報は、トップページに新着情報として紹介されます。

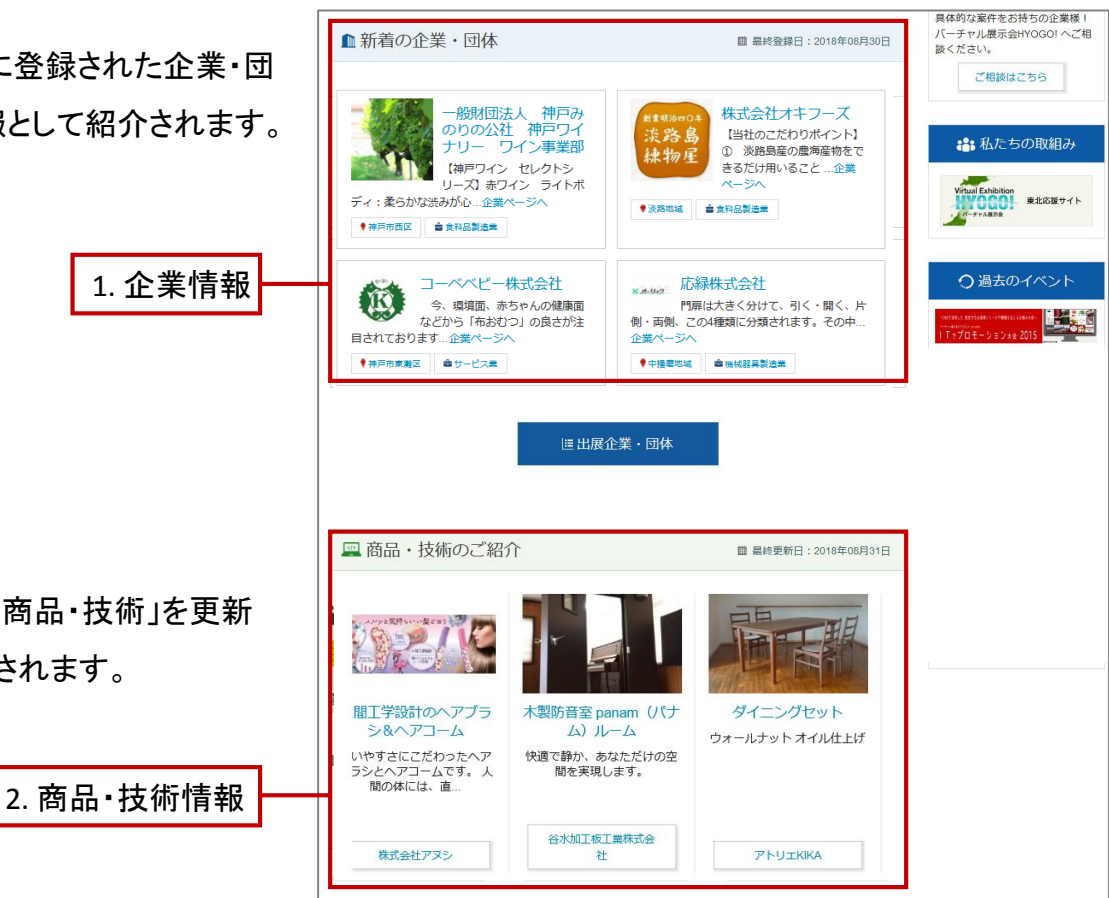

2. 企業・団体情報の登録後、新たに「商品・技術」を更新 すると、トップページに情報が記載されます。

### バーチャル展示会HYOGO!でできること③

トップページでのアピール

登録された企業団体・商品技術情報は、バーチャル展示会HYOGO ! 運営事務局が毎月「特集」「注目企業」記事として ページを作成すると共に、トップページに掲載(紹介)する場合があります。

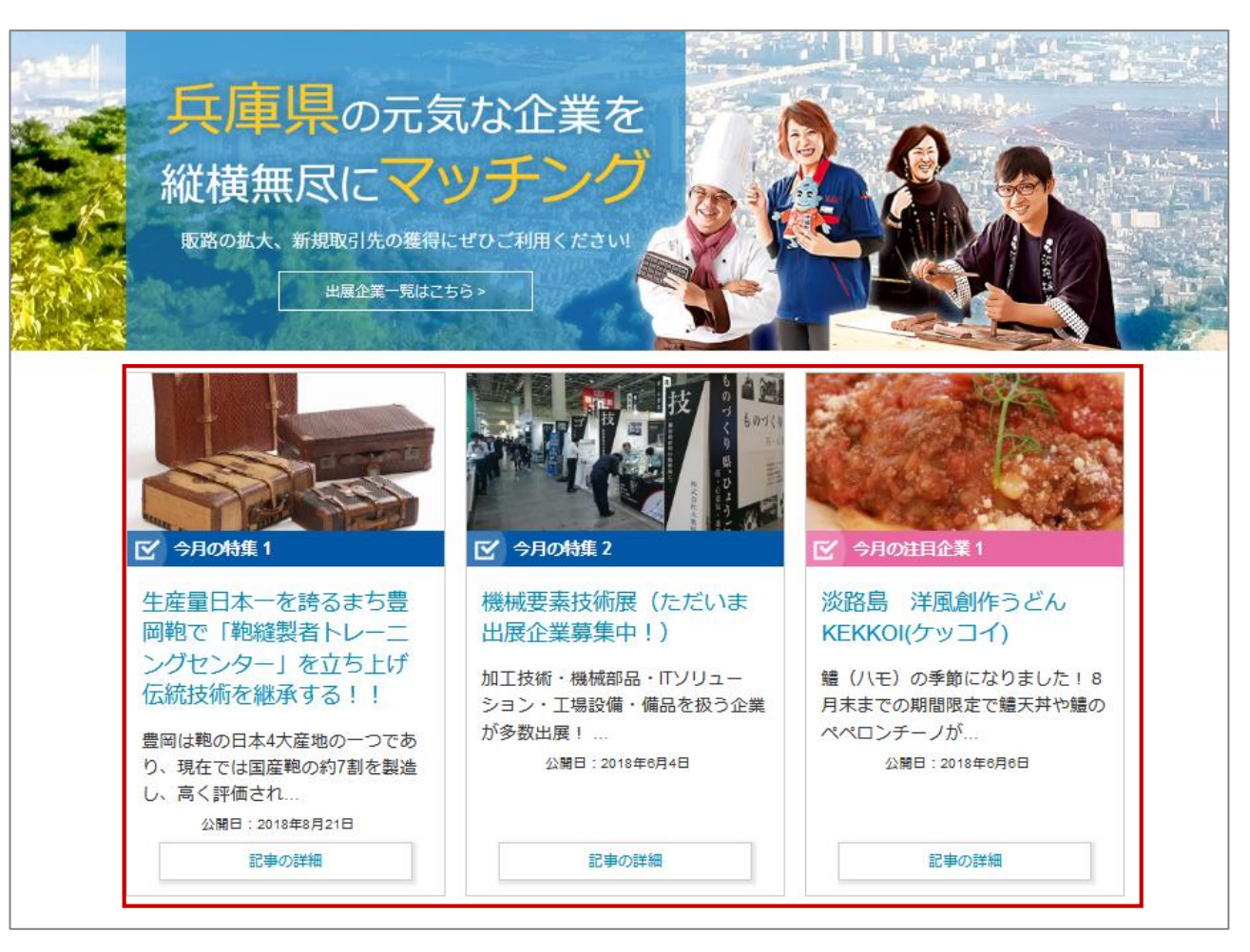

### バーチャル展示会HYOGO!でできること④

# 検索機能でマッチング

バーチャル展示会HYOGO! は兵庫県内の企業・ 団体の皆様の交流・マッチング支援を目的としています。

登録された企業・団体はマッチング検索フォームから「地域」 「業種」「フリーワード」で検索されることで、閲覧している企業 とのマッチングを実現します。

|                    |                                                                           |                                                                      | ☆ トップページ                                      | 図 お問い合わせ                  | 2 ログイン            | 最終更新日:2                                                   | 019年06月17日       |  |
|--------------------|---------------------------------------------------------------------------|----------------------------------------------------------------------|-----------------------------------------------|---------------------------|-------------------|-----------------------------------------------------------|------------------|--|
|                    |                                                                           |                                                                      | Virtual Exhibition                            | \$1in                     |                   |                                                           | Q.検索             |  |
| _                  |                                                                           |                                                                      | HYOGO                                         |                           |                   |                                                           |                  |  |
| 出展企業注              | 目企業                                                                       | 寺集<br>兵庫県の                                                           | の元気な企業を縦横無尽にマッチング                             | 活用                        | 11例 お             | 知らせ                                                       | 動画一覧             |  |
| バーチャル展示会Hyogol > I | 製造                                                                        |                                                                      |                                               |                           |                   |                                                           |                  |  |
| マッチング              | グ検索                                                                       |                                                                      |                                               |                           |                   |                                                           |                  |  |
|                    |                                                                           |                                                                      |                                               |                           |                   |                                                           |                  |  |
| Q マッチン<br>製造       | グ検索                                                                       |                                                                      | a 1                                           | Q.検索                      |                   | 展のお申込                                                     | <b>а</b> р       |  |
| 有限会社六甲吋            | 末噌製造所                                                                     |                                                                      |                                               |                           | 無料。<br>先開茶<br>ださい | 「販路拡大」<br>三、等の手段と<br>、                                    | 、「新規取引<br>してご利用く |  |
|                    | ● 芦屋 そだち 白<br>六甲味噌の「芦居<br>年、美味しい味噌<br>国産米と国産大豆<br>ため、糀の甘い酒<br>画株:591円(大好) | 味噌<br>そだち」は、収穫毎に<br>に値する国産の米と2<br>を用いて仕込んだ白い<br>りが生きています。<br>研約640円) | に品質が残妙に変わる酸物<br>大豆を吟味して醸造してし<br>未噌です。米糀と大豆の 2 | の中から、毎<br>います。<br>名以上の割合の | 2                 | <ul> <li>新規整算は</li> <li>新規整算は</li> <li>(中のご相談)</li> </ul> |                  |  |
|                    |                                                                           |                                                                      |                                               | ケ                         | ባታማ               | クす                                                        | 5                |  |

#### 検索条件

マッチング検索では、フリーワード検索のほか、 地域や業種を絞り込んでの検索ができるため、 訪問者が希望する企業情報を効率よく見つける ことが可能となっています。

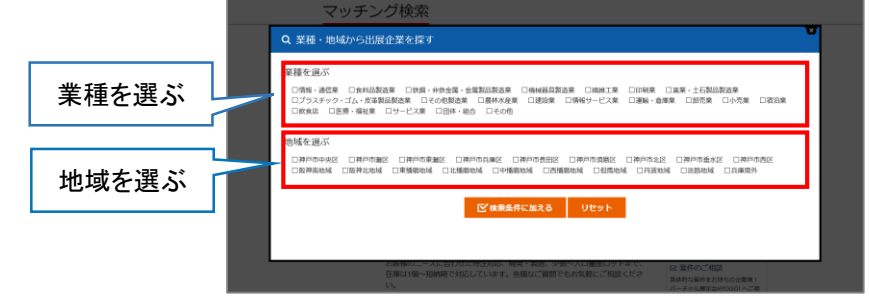

## バーチャル展示会HYOGO!でできること⑤

# サイト経由で直接問合せできる

#### 問合せメールが直接届く

企業同士のマッチング促進を目的として、 各企業・団体ページには全て問合せフォームが 設置されています。

このフォームを通じて閲覧者は企業・団体へ直接 問い合わせできる仕組みとなっています。

#### お問合せの受信先

企業・団体ページから送られたメールは、問合せ先 E-Mailアドレスで登録したメールアドレス宛に 届きます(P22参照)。

※ログイン時に使用するメールアドレスとは異なる 可能性がありますのでご注意ください。

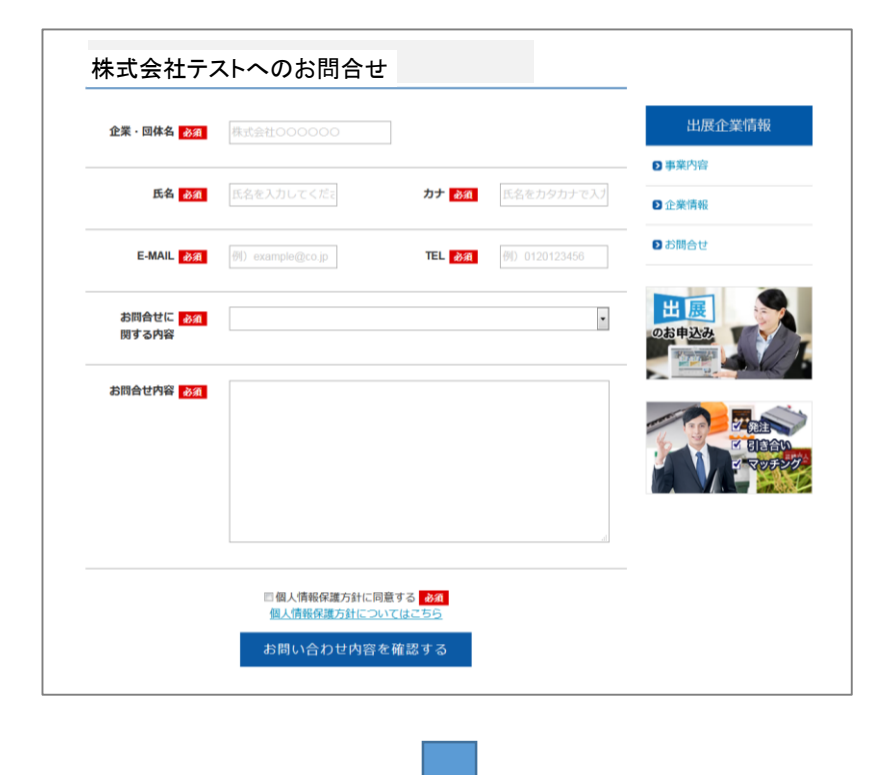

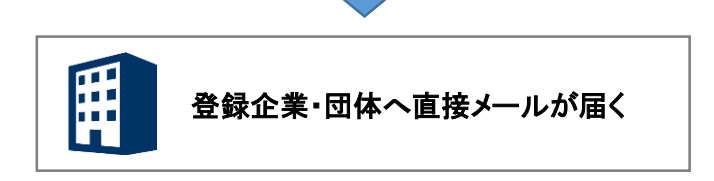

#### バーチャル展示会HYOGO!に掲載するには?

# バーチャル展示会HYOGO!への掲載は全て無料

バーチャル展示会への掲載は下記の要件を満たしていることが必要です。

(1) 兵庫県下の企業・団体(所属企業含む)であること

(2) 受信可能なメールアドレスをお持ちであること(ログイン時に必要となります。)

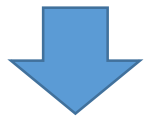

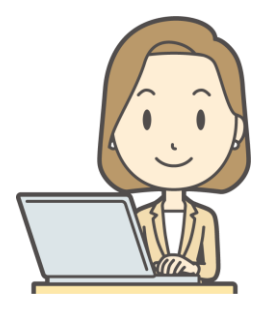

①バーチャル展示会HYOGO!未登録の企業・団体様は、P8よりユーザー登録を 行ってください。

②すでにバーチャル展示会HYOGO!アカウントに登録がお済みの 事業者(企業ページを登録済み出展者)様は、P9を参考にページ登録を 行ってください。

③すでに企業ページを登録済出展者様で、内容を編集する場合にはP12を参考に 作業してください。

#### アカウント登録手順

バーチャル展示会の利用にはアカウント登録が必要です。 下記手順に従ってアカウント登録を行ってください。

①アカウント登録ページへ移動する

サイドメニューにあります「新規登録はこちら」を押して ください。

#### ②アカウント登録フォームに必須事項を記入

登録には下記項目の入力が必要です。

・メールアドレス

・パスワード(半角の英数字・記号)

・パスワード(確認用)

·企業·団体名

上記を入力し、登録ボタンを押してください。

入力いただいたメールアドレスへ

バーチャル展示会HYOGO!から登録完了メールが届きます。 以上でアカウント登録完了です。

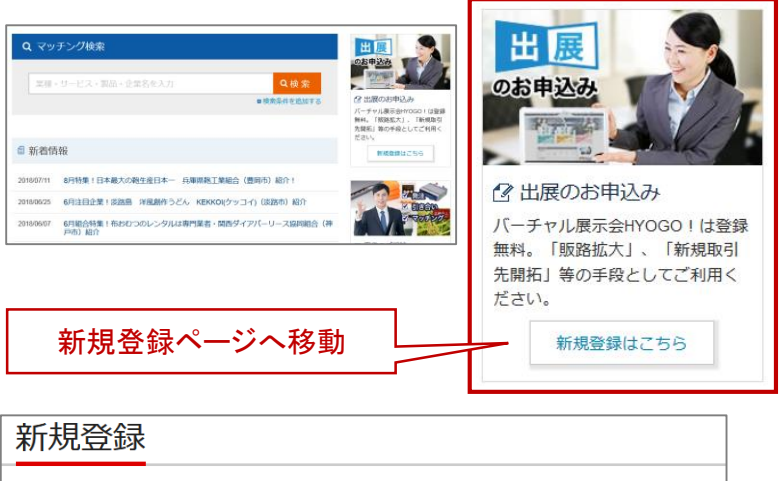

| バーチャル展示会HY<br>下記登録フォームの各項<br>登録完了後、ログインし | <b>0GO!へのご登録について</b><br>種目を記入するだけで登録は完了します。<br><sub>し</sub> てページの作成が可能です。 |
|------------------------------------------|---------------------------------------------------------------------------|
| サイトへの登録                                  |                                                                           |
| メール                                      | 株式会社テスト                                                                   |
| パスワード                                    | •••••                                                                     |
| パスワードの確認                                 |                                                                           |
| 企業・団体名                                   | 株式会社0000,00組合                                                             |
|                                          | 登録                                                                        |
|                                          |                                                                           |

企業・団体ページ新規作成①

### ①ログインページへアクセス

アカウント登録完了メールに記載されているリンクをクリック、または<u>https://www.web-tenjikai.com/login/</u>へアクセスするとログイン画面が開きます。

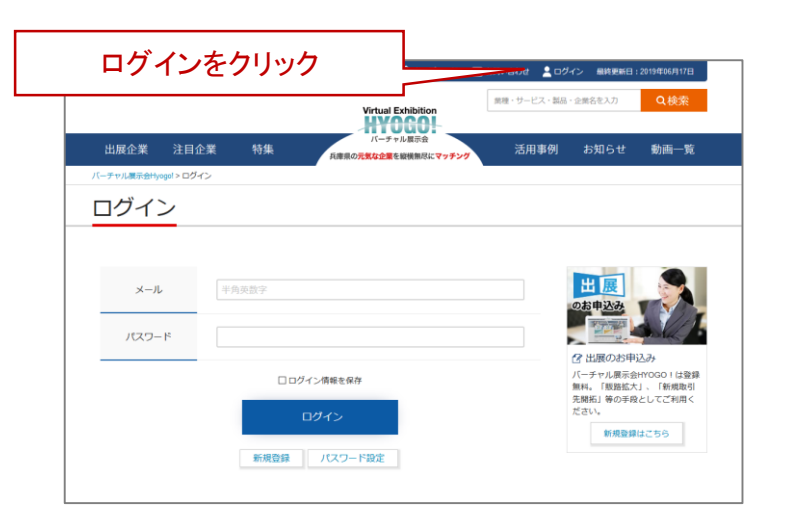

②ログインして管理ページへ

登録したメールアドレスとパスワードを使ってログインする と、右図のような管理画面が開きます。 →「企業・団体情報を追加」をクリックすると 追加・編集画面が開きます。

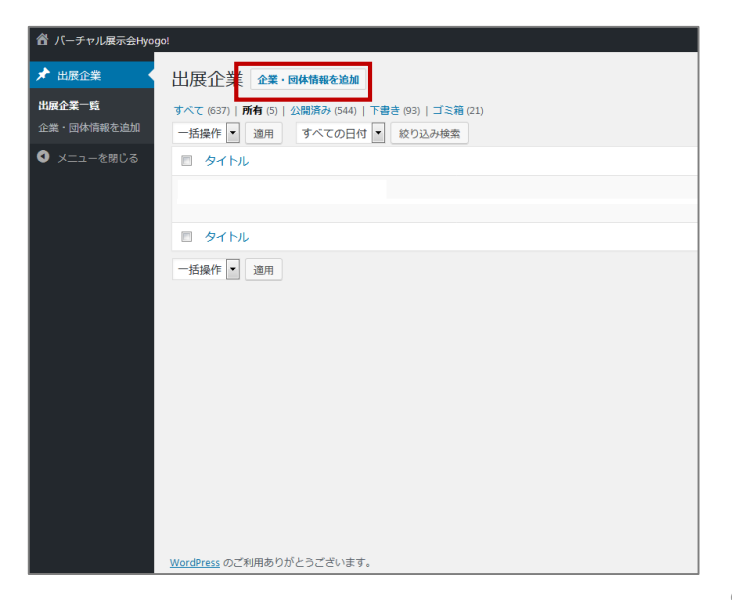

#### 企業・団体ページ新規作成②

企業・団体情報の入力は専用のページから行います。 入力項目は、5個のグループに分類されていますが、 ①「必須項目」を入力することで新規ページが公開できます。

①必須項目・・ページを公開するために最低限必要な項目

②出展情報··訪問者にアピールしたい情報

③商品·技術情報入力フォーム··自社のお勧め商品など

④企業・団体情報・・第二住所などの補足情報

⑤その他··ユーチューブに投稿している動画情報

⑥公開依頼を送信··運営事務局へ公開依頼が送信されます。

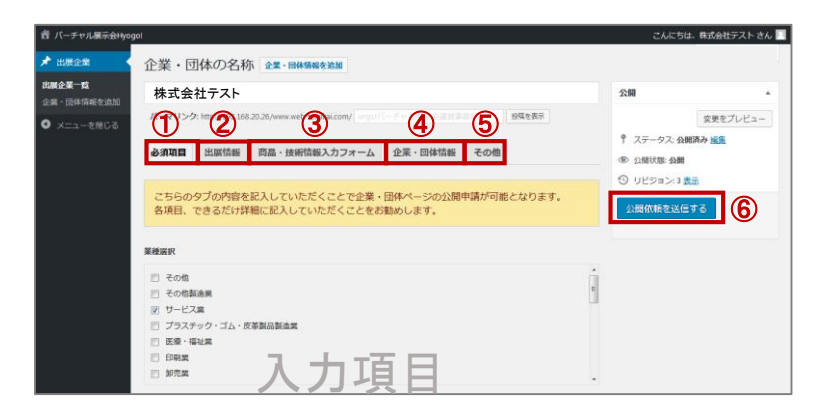

※最短で企業・団体ページを公開する場合には 「①必須項目」をご入力ください。 それ以外の項目は、公開後にも追加が可能です。

運営事務局が公開手続きを行った後 ページが公開されます。 (公開された旨をお知らせするメールが届きます。)

#### 公開依頼 ☆ バーチャル展示会Hyogo! こんにちは、株式会社テスト さん 📃 ★ 出展企業 企業・団体の名称 企業・団体情報を追加 出展企業一覧 株式会社テスト 公開 編集後「⑥公開依頼を送信する」ボタンを押すと 企業・団体情報を追加 パーマリンク: http://192.168.20.26/www.web-tenjikai.com/ 投稿を表示 下書きとして保存 ブレビュー ● メニューを閉じる ステータス: 下書き 運営事務局へ公開依頼が送信されます。 必須項目 出展情報 商品・技術情報入力フォーム 企業・回体情報 その他 ④ 公開状態: 公開 6 こちらのタブの内容を記入していただくことで企業・団体ページの公開申請が可能となります。 ※公開しない場合には「下書保存」ボタンを押して -各項目、できるだけ詳細に記入していただくことをお勧めします。 業種選択 ください。 📃 その他 ■ その他製造業 ☑ サービス業 □ プラスチック・ゴム・皮革製品製造業 公開手続きが完了した時点で、その旨を伝える 医療・福祉業 📄 印刷業 📄 卸売業 メールが担当者に届きます。 地域選択 自社がどの地域に属すのかは下記をご参照ください。 阪神南地域...尼崎市、西宮市、芦屋市 阪神北地域...伊丹市、宝塚市、川西市、三田市、猪名川町 東播磨地域...明石市、加古川市、高砂市、稲美町、播磨町 北播磨地域...西脇市、三木市、小野市、加西市、加東市、多可町 中播磨地域...姬路市、神河町、市川町、福崎町 西播磨地域...相生市、たつの市、赤穂市、宍粟市、太子町、上郡町、佐用町 但愿地域......豊岡市、姜父市、朝来市、香美町、新温泉町 運営事務局による公開手続き後、 丹波跑城 篠山市 丹波市 淡路咆域......湖本市、南あわじ市、淡路市 ページが公開されます。 📄 中播磨地域 📃 丹波地域 📄 但馬地域 🔄 兵庫県外 📃 北播磨地城 📄 東播磨地域 📄 淡路地域 電話番号1 078-331-2045

その他の欄に「ユーチューブへのリンク」について 説明します。

①ユーチューブURL

「その他」グループタブを押し、①の項目に ユーチューブ動画のURLを入力して保存してください。 承認後、動画ページへのリンクボタンを押すと自動で 生成されます。

(登録できる動画は2つまでとなっています)

| 🔞 🟦 バーチャル展示会 | Hyogo! 🗢 10 투 0 🕇 新規 プレビュー こんにちは、株式会社テスト さん 🧾                          |
|--------------|------------------------------------------------------------------------|
| ★ 投稿         | <u>WordPress 4.9.8</u> が利用可能です! <u>今すぐ更新してください</u> 。                   |
| 出展企業一覧       | 企業・団体の名称企業・回体情報を追加                                                     |
| 企業・団体情報を追加   | 株式会社テスト                                                                |
| 地域           | パーマリンク: http://192.168.20.26/www.web-tenjikai.com/ orgs/パーチャル展示会遺営事務局/ |
| ★ 特集記事       | 必須項目 出展情報 商品・技術情報入力フォーム 企業・団体情報 その他                                    |
| 🖈 活用事例       |                                                                        |
| ★ 注目企業       | トりページのクオリティを宣みてたみのオプション/桂起です                                           |
| 91 メディア      | よりペーンのシオリティを同めるためのオノション時報です。                                           |
| ■ 固定ページ      |                                                                        |
| ד<א⊏ ■       |                                                                        |
| X MW WP Form | https://www.youtube.com/chamley/00000                                  |
| ▶ 外観         | ユーチューブURL2                                                             |
| 🖆 プラグイン 🕖    | https://www.youtube.com/channel/00000                                  |
| 📥 ユーザー       |                                                                        |

#### 企業・団体ページを更新する①

バーチャル展示会Hyogo!内に公開される出展企業情報は公開後も自由に編集することができます。

#### 編集方法

①ログインする

ログインページからバーチャル展示会Hyogo!にログイン してください。

ログインページURL: https://www.web-tenjikai.com/login/

投稿した記事の一覧が表示されるので、修正する記事の タイトルをクリックしてください。

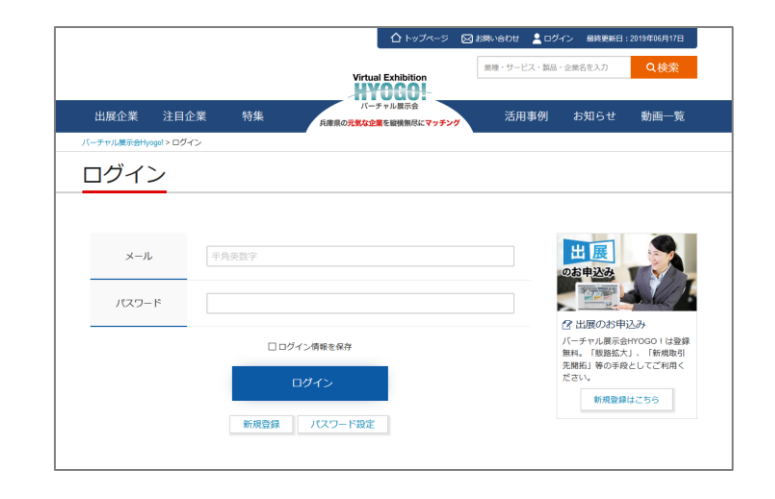

#### 企業・団体ページを更新する②

バーチャル展示会Hyogo!内に公開される出展企業情報は公開後も自由に編集することができます。 ②修正用ページを作成する

(1)最初に「修正はここから」ボタンをクリックしてください。 \_\_\_

「修正はここから」ボタンをクリックすると修正用ページに画面が 切り替わります。

(2)内容を編集し、「公開依頼を送信する」ボタンを押してください。

\*修正内容を公開記事に反映させてない場合は、下書き保存してください。

|                                                                                              | 公開依頼を送信                                   | 言する    |
|----------------------------------------------------------------------------------------------|-------------------------------------------|--------|
| 企業・団体の名称                                                                                     |                                           |        |
| 株式会社テスト                                                                                      | 公開                                        |        |
| パーマリンク: https://www.web-tenjikai.com/ orgs/株式会社テスト/ View Orgs<br>砂須項目 出版情報 企業・団体情報 その他       | 下書、として保存<br>↑ ステータス:下書き 編集   ③ 公開状態:公開 編集 | :/レビュー |
| 「必須項目」メッセージ<br>こちらのタブの内容を記入していただくことで企業・団体ページの公開申請が可能となります。<br>各項目、できるだけ詳細に記入していただくことをお勧めします。 |                                           | 東を送信する |

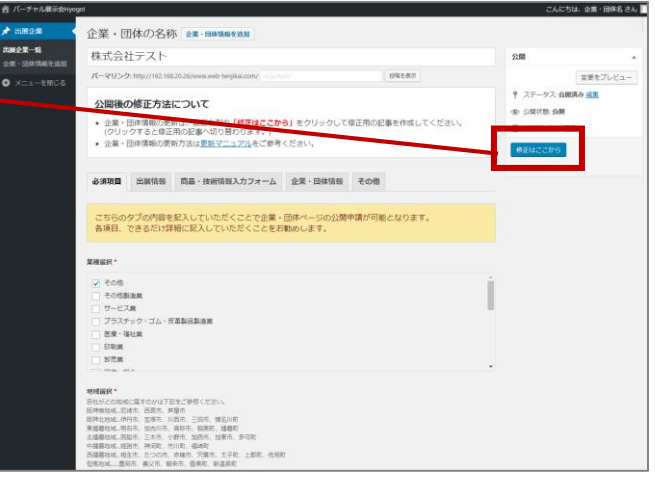

※修正用ページとは?

公開ページに設置している「修正はここから」というボタンをクリック すると、その時点で公開されているページとは別に、修正用のページが 生成され、表示されます。

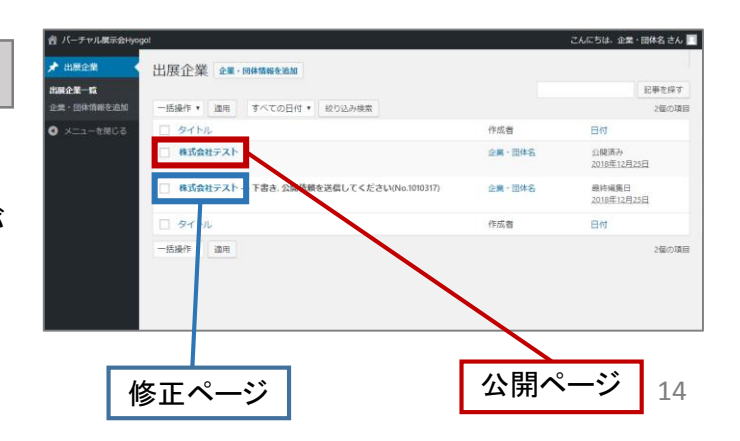

#### 企業・団体ページを更新する③

③運営事務局による作業

「公開依頼を送信する」を押すと、バーチャル展示会HYOGO! 運営事務局に公開依頼メールが送信されます。

運営事務局により、公開が承認された後、公開ページの内容が 更新されます。

| 企業・団体の名称                                                                      |                        |        |
|-------------------------------------------------------------------------------|------------------------|--------|
| 株式会社テスト                                                                       | 公開                     |        |
| パーマリンク: https://www.web-tenjikai.com/ orgs/株式会社テスト/ View Orgs                 | 下書きとして保存               | プレビュー  |
| <b>次语语曰</b> 山尼柱却 <b>人类  同社柱却 了</b>                                            | 📍 ステータス: 下書き <u>編集</u> |        |
| 必須項目 山底情報 北末・凹体情報 その他                                                         | ② 公開状態: 公開 編集          |        |
| 「必須項目」メッセージ                                                                   | 🛗 すぐに公開する <u>編集</u>    |        |
| こちらのタブの内容を記入していただくことで企業・団体ページの公開申請が可能となります。<br>各項目、できるだけ詳細に記入していただくことをお勧めします。 | 公開依頼                   | 陣を送信する |
|                                                                               | 地域                     |        |
|                                                                               |                        |        |

公開依頼を送信する

### 企業・団体情報の入力方法

企業・団体情報に入力する項目は、大きく分類して3つの パターンが存在します。

(1)テキスト1行入力

(2)画像設定

(3)テキスト複数行入力

(1)や(3)のテキストの記入項目は、Wordやメモ帳のように文字を 打ち込むことで情報を追加できます。

(2)の画像の設定に関しては次のページでご案内しています。

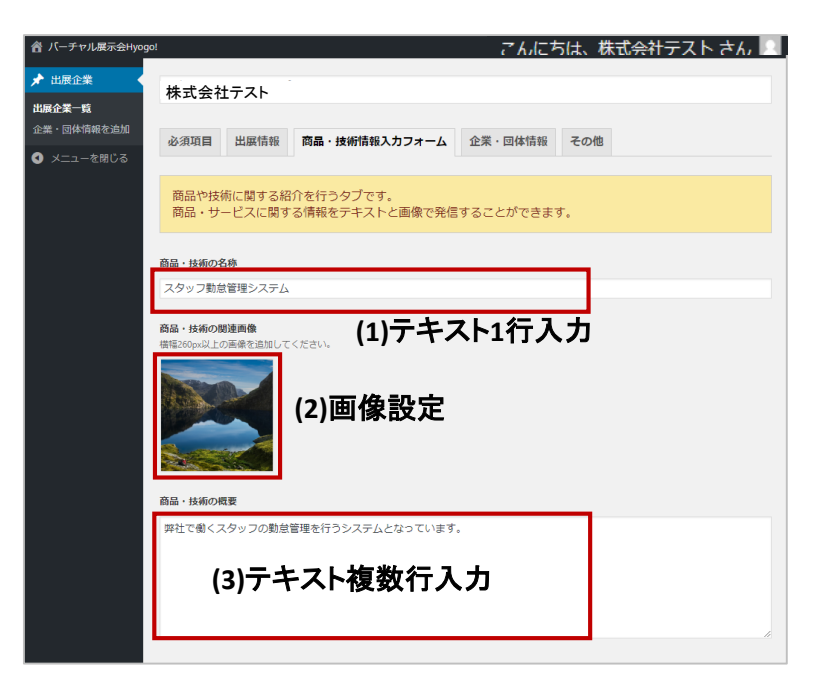

企業・団体情報の入力ページ

バーチャル展示会Hyogo!では企業ロゴやPR画像、商品画像など、画像を指定する項目が存在します。

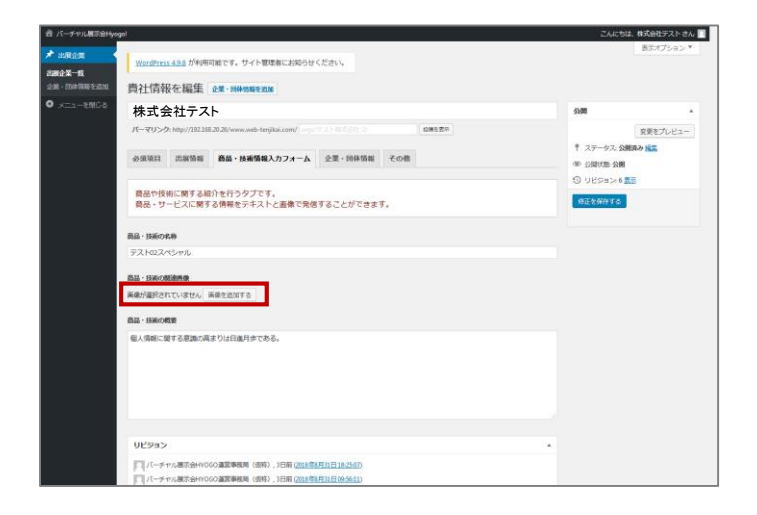

①編集画面内の「**画像を追加する**」ボタンを クリックしてください。

| 商品・技術の関連画像   |         |  |
|--------------|---------|--|
| 画像が選択されていません | 画像を追加する |  |
| -            |         |  |

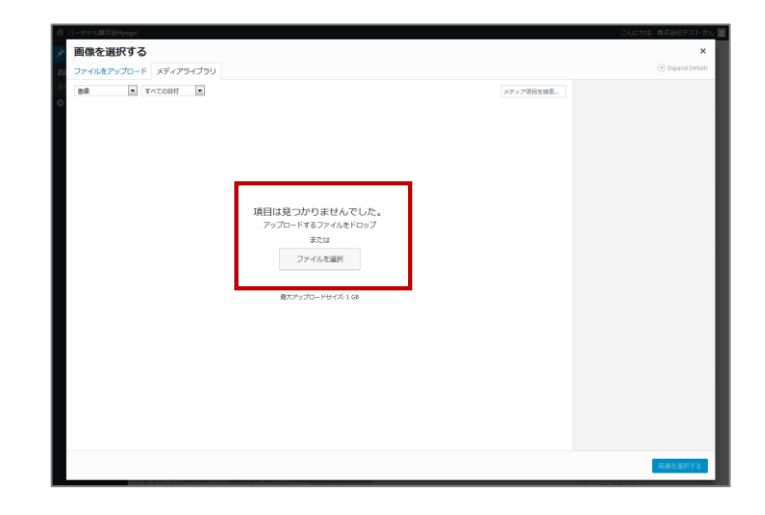

②画像をアップするための画面が現れます。 既に登録済みの画像が存在する場合、この 画面には画像が一覧表示されています。

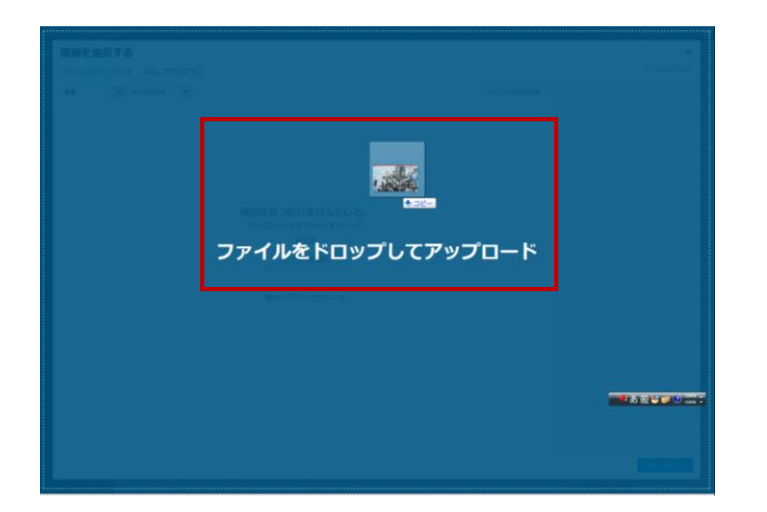

- ③デスクトップ(PC)内の画像を白い画面上 にドラッグ&ドロップします。マウスを重ねる ことで上図のように白い部分が青く変化 します。
  - この状態でマウスを離すと、画像がアップロードされます。

(※画像のファイル容量は3MB以内にしてください。)

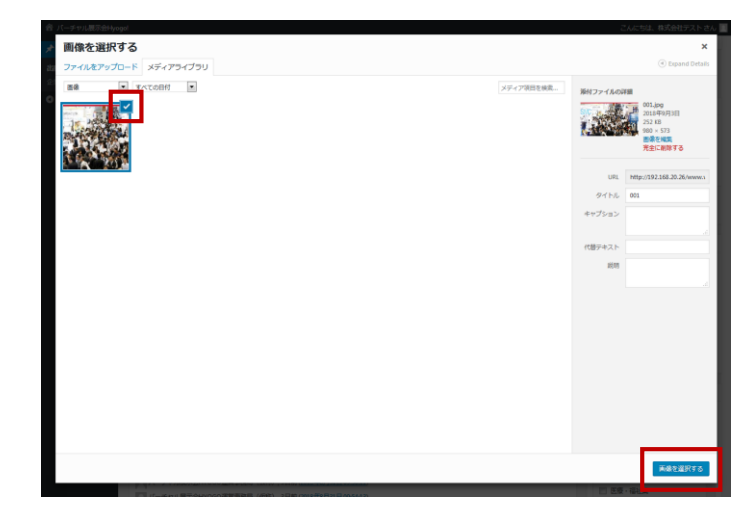

④アップロードが完了すると指定可能な 画像が一覧表示されます。
画像アイコンの右上▼ マークがついているか 確認してください。
(ついていない場合、画像アイコンをクリックする ことでチェックが入ります。)
その状態で、画面右下「画像を選択する」ボタンを

クリックしてください。

🔷 以上で画像の設定は完了です。

# 項目ごとの表示箇所(必須項目①)

#### (編集画面)

# (公開ページ)

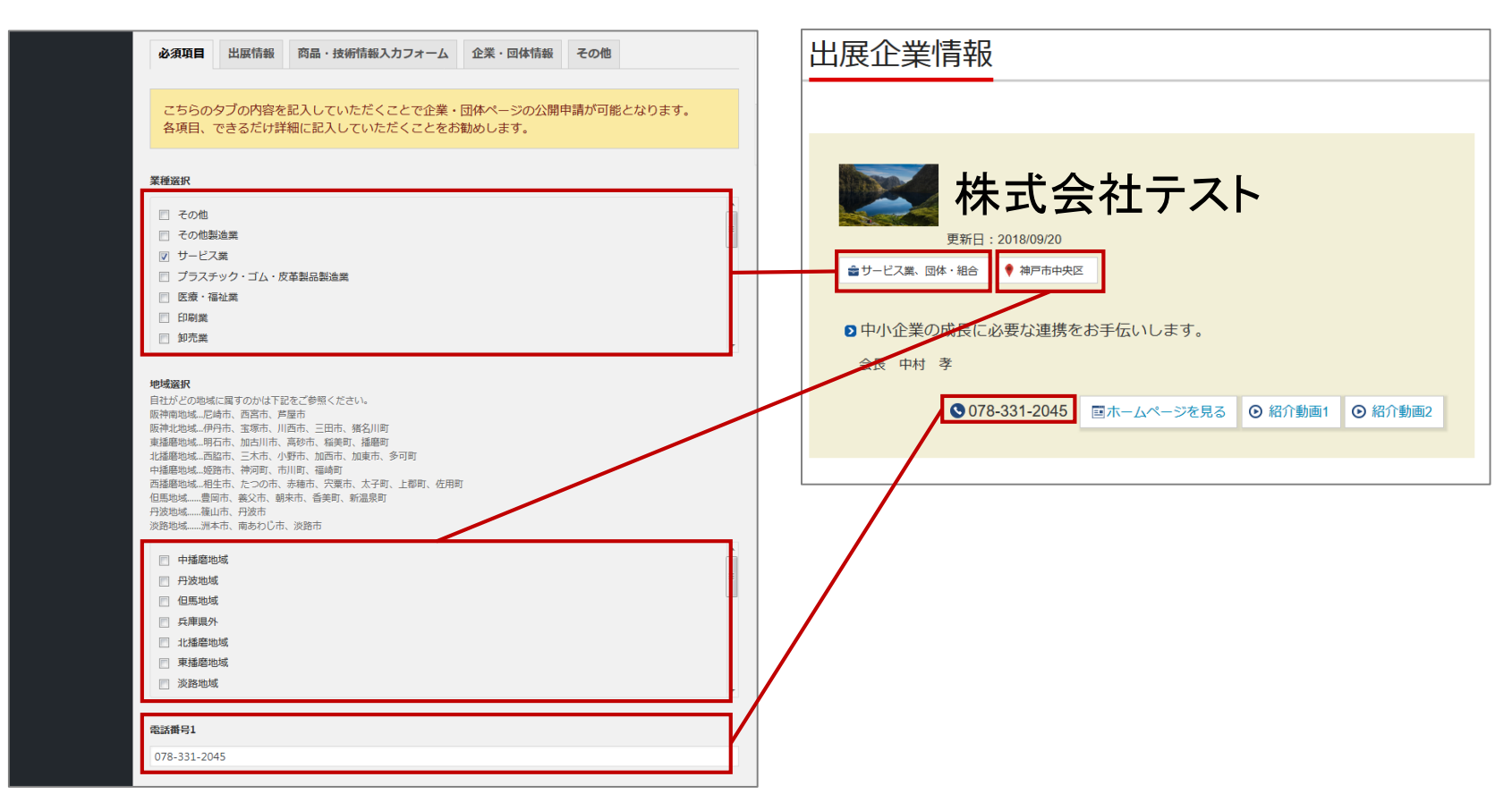

### 項目ごとの表示箇所(必須項目②)

#### (編集画面)

PRしたい内容に関連する画像をお選びください。横幅260px以上の画像を追加してください。

(公開ページ)

#### 株式会社テストのPR

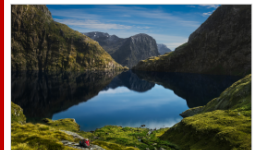

私ども中央会は兵庫県下の中小企業団体の設立・運営・事業推進のご 支援を通じ、中小企業の振興発展のお手伝いを主な目的として55年間 活動を続けてまいりました。

29年3月現在、兵庫県下に所在する約695団体を会員とし、組合の立ち 上げや事業運営のご支援、会員間の交流や企業間連携、中小企業の福 利厚生の増進、中小企業経営に関するご相談や施策情報の提供など、 幅広い事業に取り組んでいます。

このたび、会員組合や中小企業の新しい取組みやビジネスマッチングを目的とした「パーチャル展示会 HYOGO」サイトのご案内など中央会の事業内容を2ヶ月に1回程度ご紹介していくこととしました。

新技術やノウハウを生かした新製品の開発、地域の活性化の取組みなどを紹介してまいりますので、ぜひご 覧下さい。

#### 出展内容

#### 【バーチャル展示会HYOGO!】

兵庫県下の中小企業やグループの皆様が、「販路拡大」、「新規取引先を探す」手段としてご利用いただけ る兵庫県中小企業団体中央会が運営するビジネスマッチングサイトです。掲載料は無料。動画にリンクできる など活用の幅が広がります。

【しっかいや中央会】

中小企業専門の支援機関である中央会がもつ「つながり力」を強化して、兵庫県信用組合、兵庫県立大学と 連携して中小企業の経営力の向上や事業承継等、中小企業が直面する課題に対してワンストップできめ細かな 支援を行います。

私ども中央会は兵庫県下の中小企業団体の設立,運営,事業推進のご支援を通じ、中小企業の振興発展のお手伝 いを主な目的として55年間活動を続けてまいりました。 29年3月現在、兵庫県下に所在する約695団体を会員とし、組合の立ち上げや事業運営のご支援、会員間の交流 や企業間連携、中小企業の福利厚生の増進、中小企業経営に関するご相談や施策情報の提供など、幅広い事業に 取り組んでいます。 このたび、会員組合や中小企業の新しい取組みやビジネスマッチングを目的とした「バーチャル展示会 HYOGO」サイトのご案内など中央会の事業内容を2ヶ月に1回程度ご紹介していくこととしました。 出展内容

【バーチャル展示会HYOGO!】

アピールしたい内容ついて記入してください。

兵庫県下の中小企業やグループの皆様が、「飯路拡大」、「新規取引先を探す」手段としてご利用いただける 兵庫県中小企業団体中央会が運営するビジネスマッチングサイトです。掲載料は無料。動画にリンクできるなど 活用の幅が広がります。

【しっかいや中央会】

出展企業一覧

企業・団体情報を追加

◀ メニューを閉じる

PR画像

貴社のPR情報

中小企業専門の支援機関である中央会がもつ「つながり力」を強化して、兵庫県信用組合、兵庫県立大学と連

# 項目ごとの表示箇所(必須項目③)

(編集画面)

(公開ページ)

5) 人材育成支援

6) 情報支援

経営のプロ・営業のプロ・財務のプロ養成講座、飲食店開業セミナー

IT化の支援、バーチャル展示会HYOGO!、ブログdeプロモーション大会

#### 📌 出展企業 兵庫県下の中小企業やグループの皆様が、「販路拡大」、「新規取引先を探す」手段としてご利用いただける 当社の業務内容について 兵庫県中小企業団体中央会が運営するビジネスマッチングサイトです。掲載料は無料。動画にリンクできるなど 活用の幅が広がります。 出展企業一覧 1. 組合等の組織、事業及び経営の支援並びに組合等相互の連絡 企業・団体情報を追加 【しっかいや中央会】 2. 中小企業組合等の設立指導 ◀ メニューを閉じる 中小企業専門の支援機関である中央会がもつ「つながり力」を強化して、兵庫県信用組合、兵庫県立大学と連 3. 組合の指導者の養成 事業内容 4. 講習会、研究会及び講習会の開催 1. 組合等の組織、事業及び経営の支援並びに組合等相互の連絡 2. 中小企業組合等の設立指導 5. 情報の提供 3. 組合の指導者の養成 6. 組合並びにその功労者等の表彰 4. 講習会、研究会及び講習会の開催 7. 図書、機関紙及び資料の刊行 5. 情報の提供 8. 建議・陳情 前各号の事業のほか組合等及び中小企業の 取扱商品の紹介 健全な発達を図るための必要な事業 1) ものづくり支援 コラボレーション事業、商品化製品化の支援、起業支援 2)地域活力創生支援 1) ものづくり支援 地域資源活用ビジネスモデルの構築支援、中心市街地活性化の支援 コラボレーション事業、商品化製品化の支援、起業支援 3)販売促進支援 2) 地域活力創生支援 地域資源活用ビジネスモデルの構築支援、中心市街地活性化の支援 3) 販売促進支援 目利き会開催、農商工連携 取扱商品 4) 経営革新支援 各種連携組織化、ビジネスプラン作成支援、中小企業のためのMOT(技術 経営)実現化支援、しっかいや中央会

# 項目ごとの表示箇所(必須項目④)

(編集画面)

(公開ページ)

お問い合わせ内容を確認する

| 偖 バーチャル展示会Hyo                                                                               | go!                                               |               |                                                 |
|---------------------------------------------------------------------------------------------|---------------------------------------------------|---------------|-------------------------------------------------|
| ★ 出展企業                                                                                      | 3) 販売促進支援                                         |               | II化の文法、ハーナヤル版示会HYUGU!、ノロクdeノロモーション入会            |
| 出展企業一覧                                                                                      | 目利き会開催、農商工連携                                      |               | 650-0011                                        |
| 企業・団体情報を追加                                                                                  | <b>叙</b> 庙兼只1                                     |               | 神戸市中央区下山手通4-16-3<br>神戸マンション 1F                  |
| ♥ メ_ユーを閉しる                                                                                  | 650-0011                                          | 所在地           |                                                 |
|                                                                                             |                                                   |               |                                                 |
|                                                                                             | 住か1<br>兵庫県は畜幣し、市町村単位でご記入ください。                     |               |                                                 |
|                                                                                             | 神戸市中央区下山手通4-16-3                                  | 担当者           | <b>唐</b> 博幸                                     |
|                                                                                             | 住所1マンション名など                                       |               |                                                 |
|                                                                                             | 神戸マンション 1F                                        | 電話番号          | 号 078-331-2045                                  |
|                                                                                             | 間合世担当者                                            |               |                                                 |
|                                                                                             | パーチャル展示会HYOGO!サイトからお問合せ等対応ができる担当者名をご記入ください。       |               |                                                 |
|                                                                                             | 東博幸                                               | -             | 株式会社テストへのお問合せ                                   |
|                                                                                             | 問合せ先E-Mailアドレス<br>作成ページからの問合社先となるメールアドレスをプロ入ください。 |               | <b>企業・団体名 <u>みる</u></b> 株式会社000000              |
|                                                                                             | example@co.jp                                     | -             |                                                 |
|                                                                                             |                                                   |               | 氏名 330 氏名を入力してくださ カナ 350 氏名をカタカナで入す             |
|                                                                                             |                                                   |               | E-MAIL 秋和 创) example@co.jp TEL 秋和 创) 0120123456 |
| ※ 問合                                                                                        | せ先E-Mailアドレス」はページ下部の                              | -             |                                                 |
| ≁明ム⊥                                                                                        | トフェーノ かこの 洋信生 したて ノール マドレフ                        | $\setminus  $ | お問合せに 280 v<br>関する内容                            |
| 0<br>D<br>D<br>D<br>D<br>D<br>D<br>D<br>D<br>D<br>D<br>D<br>D<br>D<br>D<br>D<br>D<br>D<br>D | ノオームからの送信元となるケールアドレス                              | - N-          | 2明会社内容 227                                      |
| となります                                                                                       | す。                                                |               |                                                 |
|                                                                                             |                                                   |               |                                                 |
|                                                                                             |                                                   |               |                                                 |
|                                                                                             |                                                   |               |                                                 |
|                                                                                             |                                                   | -             |                                                 |
|                                                                                             |                                                   |               | □個人情報保護方針に同意する 3/2 個人情報保護方針についてはこちら 22          |

|                            | (編集画面)                                     |          |   | (公開ページ)                                                                                                    |
|----------------------------|--------------------------------------------|----------|---|----------------------------------------------------------------------------------------------------|
| <ul> <li></li></ul>        | or<br>訪問者へのメッセージ<br>会長 中村 孝                |          | H | 出展企業情報                                                                                                    |
| 企業・団体情報を追加      メニューを閉じる   |                                            |          |   | 株式会社テスト                                                                                                    |
|                            | <b>出展画像①</b><br>横幅260px以上の画像を追加してください。     |          |   | <ul> <li>         S 中小大業の成長に必要な連携をお手伝いします。     </li> </ul>                                                        |
|                            |                                            |          |   | 会長 中村 孝<br>◆078-331-2045  ■ホームページを見る ● 紹介動画1 ● 紹介動画2                                                              |
|                            | marker マンコン<br>バーチャル展示会HYOGO!サイト           |          |   |                                                                                                    |
|                            | 出展内容①リンク                                   | $\vdash$ | + | 【しっかいや中央会】                                                                                                    |
|                            | https://www.web-tenjikai.com/<br>出展①の施促・説明 |          |   | 中小企業専門の支援機関である中央会がもつ「つながり力」を強化して、兵庫県信用組合、兵庫県立大学と<br>連携して中小企業の経営方の向上や事業承継等、中小企業が直面する課題に対してワンストップできめ細かな<br>支援を行います。 |
|                            | バーチャル展示会HYOGO I のホームページです。<br>             |          |   | <ul> <li>シバーチャル展示会HYOGO!サイト</li> <li>パーチャル展示会HYOGO!のホームページです。</li> <li>詳細ページへ</li> </ul>                          |
| 「出展内容<br>ンが自動 <sup>-</sup> | 『①リンク」にURLを入力すると「詳細ページへ」のボ<br>で表示されます。     | タ        |   | <ul> <li>りしっかいや中央会</li> <li>経営面と労働面の両方の相談をワンストップかつ無料で提供しております。</li> <li>詳細ページへ</li> </ul>                         |

(編集画面) (公開ページ) 出展画像② ★ 出展企業 【しっかいや中央会】 横幅260px以上の画像を追加してください。 出展企業一覧 中小企業専門の支援機関である中央会がもつ「つながり力」を強化して、兵庫県信用組合、兵庫県立大学と 企業・団体情報を追加 連携して中小企業の経営力の向上や事業承継等、中小企業が直面する課題に対してワンストップできめ細かな 支援を行います。 ◀ メニューを閉じる ■バーチャル展示会HYOGO!サイト バーチャル展示会HYOGO!のホームページです。 画像②キャプション 詳細ページへ しっかいや中央会 出展内容②リンク https://www.chuokai.com/shikkaiya/ ≥しっかいや中央会 出展②の捕捉・説明 経営面と労働面の両方の相談をワンストップかつ無料で提供しており ます。 経営面と労働面の両方の相談をワンストップかつ無料で提供しております。 詳細ページへ 株式会社テストの強み 中小企業団体中央会は中小企業等共同組合及び中小企業団体の組織に関する法律に基づいて設立された特別 わが社の強み 認可法人で、各都道府県に一つの中央会と全国中央会により構成されています。兵庫県の加盟組合は709に上 中小企業団体中央会は中小企業等共同組合及び中小企業団体の組織に関する法律に基づいて設立された特別認 ります。 法人で、各都道府県に一つの中央会と全国中央会により構成されています。兵庫県の加盟組合は709に上ります 中央会では「中小企業の成長に必要な連携をサポート」「相互にリンクしたネットワークを構築」を柱に様々 中央会では「中小企業の成長に必要な連携をサポート」「相互にリンクしたネットワークを構築」を柱に 支援事業を展開しています。バーチャル展示会ブログやツイッターで職員が助成金やセミナーの案内を随時配信 様々な支援事業を展開しています。バーチャル展示会ブログやツイッターで職員が助成金やセミナーの案内を 是非ご覧ください。 随時配信。是非ご覧ください。 ・ツイッター ・ツイッター ・ブログ ・ブログ

「出展内容②リンク」にURLを入力すると「詳細ページへ」のボタンが自動で表示されます。

#### スタッフ勤怠管理システム

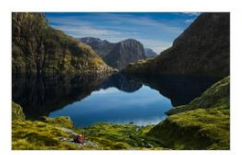

弊社で働くスタッフの勤怠管理を行うシステムとなっています。

# 項目ごとの表示箇所(商品・技術情報入力フォーム)

(編集画面)

(公開ページ)

#### ☆ バーチャル展示会Hyogo! 株式会社テストの強み ★ 出展企業 中小企業団体中央会は中小企業等共同組合及び中小企業団体の組織に関する法律に基づいて設立された特別 商品や技術に関する紹介を行うタブです。 出展企業一覧 認可法人で、各都道府県に一つの中央会と全国中央会により構成されています。兵庫県の加盟組合は709に上 商品・サービスに関する情報をテキストと画像で発信することができます。 ります。 企業・団体情報を追加 中央会では「中小企業の成長に必要な連携をサポート」「相互にリンクしたネットワークを構築」を柱に ◀ メニューを閉じる 様々な支援事業を展開しています。バーチャル展示会ブログやツイッターで職員が助成金やセミナーの案内を 商品・技術の名称 随時配信。是非ご覧ください。 ・ツイッター スタッフ勤怠管理システム ・ブログ 商品・技術の関連画像 横幅260px以上の画像を追加してください。 ≥スタッフ勤怠管理システム 弊社で働くスタッフの勤怠管理を行うシステムとなっています。 商品・技術の概要 弊社で働くスタッフの勤怠管理を行うシステムとなっています。

※トップページの「商品・技術のご紹介」にも、 ここで登録した情報が表示されるようになっています。

# 項目ごとの表示箇所(企業・団体情報①)

(編集画面) (公開ページ) 出展企業情報 ロゴマーク 📌 出展企業 画像データをパソコン等に取り込んでからアップロードして下さい。横幅120px以上の画像を追加してくだ 出展企業一覧 企業・団体情報を追加 ◀ メニューを閉じる 株式会社テスト 更新日:2018/09/20 ⇒サービス業、団体・組合 🛛 🎈 神戸市中央区 キャッチコピー 20文字程度 ▶中小企業の成長に必要な連携をお手伝いします。 中小企業の成長に必要な連携をお手伝いします。 会長 中村 孝 ● 078-331-2045 国ホームページを見る ● 紹介動画1 ● 紹介動画2 ホームページURL 企業情報 http://www.chuokai.com/ 株式会社テスト ▶ 事業 ロゴタイプ データをパソコン等に取り込んでからアップロードして下さい。 ▶ 企業 企業・団体名 バーチャル展示会運営事務局 ≥お問 株式会社テスト 代表者 会長 中村 孝 1. 組合等の組織、事業及び経営の支援並びに組合等相互の連絡 日のお申 2. 中小企業組合等の設立指導 3 組合の指導者の養成 役職・代表者名 4. 講習会、研究会及び講習会の開催 会長 中村 孝 事業内容 15. 情報の提供 6. 組合並びにその功労者等の表彰 「ホームページURLIにURLを入力すると、「ホームページを見る」 7. 図書、機関紙及び資料の刊行 のボタンが自動で現れます。

26

# 項目ごとの表示箇所(企業・団体情報②)

(編集画面)

(公開ページ)

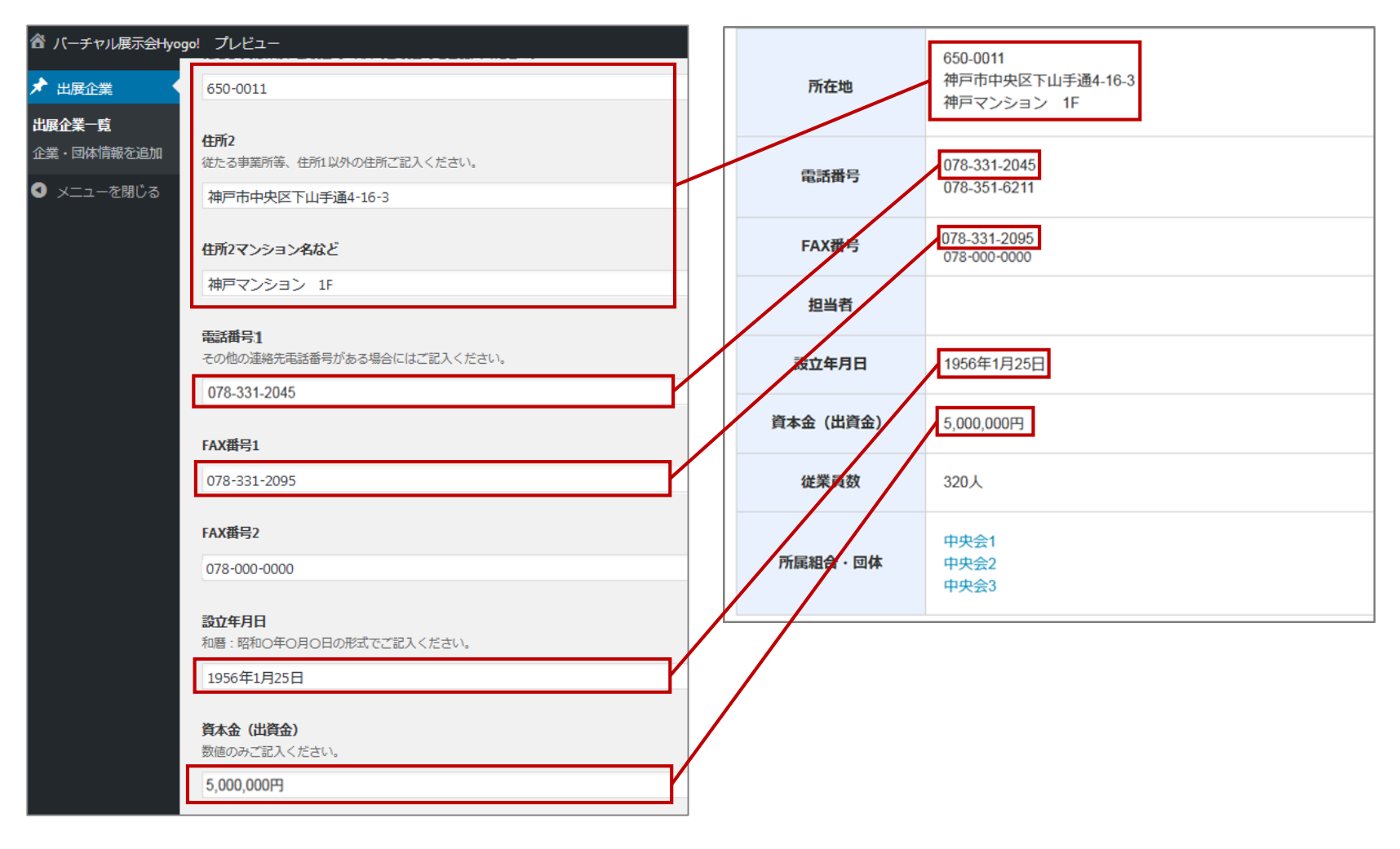

# 項目ごとの表示箇所(企業・団体情報③)

(編集画面)

(公開ページ)

| 320       60-0011<br>滑戸市中央区下山手通+16.3<br>滑戸マンション 1F         小皮会1       アムページURL         小肢型16・回体名曲20       7万配         小肢型16・回体名曲2       7万配         中央会2       60-0022         小庭型16・回体名曲2       60-0022         中央会2       60-0022         小庭型16・回体名曲2       60-0022         中央会2       60-0022         小板雪1       1056年1月25日         山口       1056年1月25日         山口       5.000,000F         山口       1056年1月25日         山口       1056年1月25日         山口       1056年1月25日         山口       1056年1月25日         山口       1056年1月25日         山口       1056年1月25日         山口       1056年1月25日         山口       1056年1月25日         山口       1056年1月25日         山口       1056年1月25日         山口       1056年1月25日         山口       1056年1月25日         山口       1056年1月25日         山口       1056年1月25日         山口       1056年1         山口       1056年1         山口       1056年1         山口       1000         山口       1000         山口       1000      <                                                                                                    |                                                   |          | 1116の又扱、ハーナアル広小云111060:、ノロフ46ノロモーンヨン八云                                                   |
|----------------------------------------------------------------------------------------------------|---------------------------------------------------|----------|------------------------------------------------------------------------------------------|
| 所配组合・回体名称1のホームページURL       「         http://www.chuokai.or.jp/       「         所配組合・回体名称2       「         中央会2       「         所配組合・回体名称2のホームページURL       「         http://www.chuokai.or.jp/       「         所配組合・回体名称3のホームページURL       「         市成金台・回体名称3のホームページURL       「         市成金台・回体名称3のホームページURL       「         市成金台・回体名称3のホームページURL       「         市成金台・回体名称3のホームページURL       「         市成金台・回体名称3のホームページURL       「         市成金台・回体名称3のホームページURL       「         市成金台・回体名称3のホームページURL       「         市成金台・回体名称3のホームページURL       「         市成金台・回体名称3のホームページURL       「         市口       「         市口                                                                                                    | 従業員数<br>320<br>所雇組合・回体名称1<br>中央会1                 | 所在地      | 650-0011<br>神戸市中央区下山手通4-16-3<br>神戸マンション 1F<br>650-0011<br>神戸市中央区下山手通4-16-3<br>神戸マンション 1F |
| 所屋組合・回体名称2       「       「       「       650-0022       650-0033         中央会2       1       1       1       1         所屋組合・回体名称2のホームページURL       こ       1       1       1       1       1       1       1       1       1       1       1       1       1       1       1       1       1       1       1       1       1       1       1       1       1       1       1       1       1       1       1       1       1       1       1       1       1       1       1       1       1       1       1       1       1       1       1       1       1       1       1       1       1       1       1       1       1       1       1       1       1       1       1       1       1       1       1       1       1       1       1       1       1       1       1       1       1       1       1       1       1       1       1       1       1       1       1       1       1       1       1       1       1       1       1       1       1       1       1       1       1                                                                                                    | 所屋組合・団体名称1のホームページURL<br>http://www.chuokai.or.jp/ | 電話番号     | 078-331-2045<br>650-0011                                                                 |
| 中天会2       担当年         所雇組合・回体名称3       日         中央会3       万         所雇組合・回体名称3のホームページURL       日         市産組合・回体名称3のホームページURL       日         市産組合・回体名称3のホームページURL       日         市産組合・回体名称3のホームページURL       日         市産組合・回体名称3のホームページURL       日         市産組合・回体名称3のホームページURL       日         市産組合・回体名称3のホームページURL       日         市産組合・回体名称3のホームページURL       日         市産組合・回体名称3のホームページURL       日         市産組合・回体名称3のホームページURL       日         市産組合・回体       中         中       日         中       日         日       日         日       日 <td< th=""><th>所屋組合・回体名称2</th><th>AX番号</th><th>650-0022<br/>650-0033</th></td<>                                                                                                    | 所屋組合・回体名称2                                        | AX番号     | 650-0022<br>650-0033                                                                     |
| http://www.chuokai.or.jp/       Implement       Implement <t< th=""><th>中天云之<br/>所屋組合・回体名称2のホームページURL</th><th>担当管</th><th></th></t<> | 中天云之<br>所屋組合・回体名称2のホームページURL                      | 担当管      |                                                                                          |
| 所屋組合・回体名称3     中央会3       市房屋組合・回体名称3のホームページURL     (位案)       http://www.chuokai.or.jp/     (中央会3)                                                                                                    | http://www.chuokai.or.jp/                         | 設立年月日    | 1956年1月25日                                                                               |
| 中央会3     従業数     320人       所雇組合・団体名称3のホームページURL     中央会1       http://www.chuokai.or.jp/     中央会3                                                                                                    | 所扉組合・回体名称3                                        | 資本金(出資金) | 5,000,000円                                                                               |
| 所雇組合・ <b>団体名称3のホームページURL</b><br>http://www.chuokai.or.jp/                                                                                                    | 中央会3                                              | 従業員数     | 320人                                                                                     |
| http://www.chuokai.or.jp/ 中央会3                                                                                                    | 所屋組合・団体名称3のホームページURL                              | 所属組合·団体  | 中央会1<br>中央会2                                                                             |
|                                                                                                    | http://www.chuokai.or.jp/                         |          | 中央会3                                                                                     |

※「所属組合・団体名称のホームページURL」にURLを入力すると、「所属組合・団体名称」へ入力したテキストに自動でリンク先に設定されます。

# 項目ごとの表示箇所(その他)

### (編集画面)

(公開ページ)

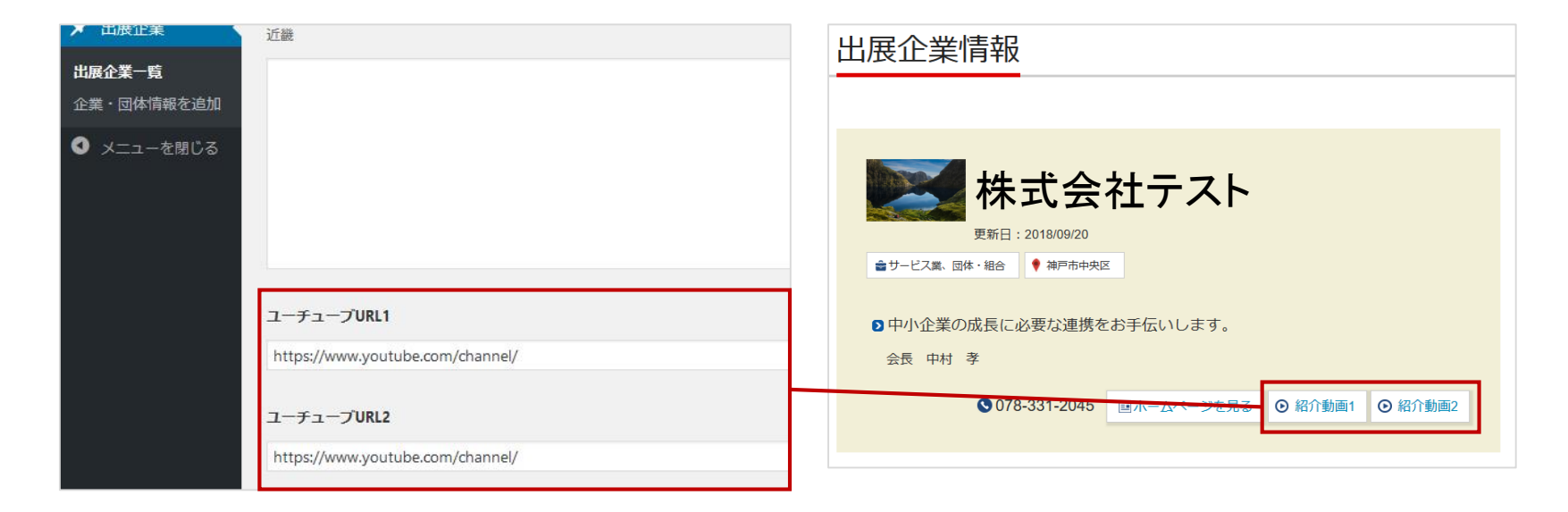

※1にURLを入力すると紹介動画1に、2にURLを入力すると紹介動画2のボタンが自動で表示されます。

# パスワードを忘れた場合(再設定)①

|                       |        | Virtual Exhibition               | <u>営種・サービス・製品</u> | ・企業名を入力                | Q検索                |
|-----------------------|--------|----------------------------------|-------------------|------------------------|--------------------|
| 出展企業 注目企業             | 特集     | バーテャル展示云<br>兵庫県の元気な企業を縦横無尽にマッチング | 活用事例              | お知らせ                   | 動画一覧               |
| バーチャル模示会Hyogo! > ログイン |        |                                  |                   |                        |                    |
| ログイン                  |        |                                  |                   |                        |                    |
|                       |        |                                  |                   |                        |                    |
|                       |        |                                  |                   |                        |                    |
| ×-1L                  | ド伯 革 烈 |                                  |                   | 出展                     |                    |
|                       |        |                                  |                   | のお申込み                  |                    |
| パスワード                 |        |                                  |                   |                        |                    |
|                       |        |                                  |                   | 2 出展のお申込               | <u>∖</u> ∂}        |
|                       |        | グイン情報を保存                         |                   | バーチャル展示会H<br>無料。「販路拡大」 | YOGO!は登録<br>、「新規取引 |
|                       |        | DAL.                             |                   | 先開拓」等の手段<br>ださい。       | としてご利用く            |
|                       |        | UP1 2                            |                   | 新規登録(                  | はこちら               |
|                       | 新規登録   | パスワード設定                          |                   |                        |                    |
|                       |        |                                  |                   |                        |                    |

#### ①ログイン画面から「パスワード設定」画面を開く

https://www.web-tenjikai.com/login/にアクセスして ログインページを開きます。 ページ下部に「パスワード設定」ボタンがありますので、そちらを クリックしてください。

パスワード再設定ページが開きます。

| ▲ トップページ 図 お助い合                                            | わせ 💄 ログイン 最終更新日:2                | 018年09月03日      |
|------------------------------------------------------------|----------------------------------|-----------------|
| Virtual Exhibition                                         | ナービス - 製品 ・企業名を入力                | Q検索             |
| バーチャル間示会<br>特集 注目企業 活用事例 <sub>氏病用の元気な全要を細胞振尽にマッチング</sub> 出 | 展企業 お知らせ                         | 動画一覧            |
| バーチャル最示会Hyogol > パスワード協定                                   |                                  |                 |
| パスワード設定                                                    |                                  |                 |
|                                                            |                                  |                 |
| パスワードを再設定する                                                | 出展                               |                 |
| バーチャル展示会Hyogolに登録したメールアドレスを記入してください。                       | のお申込み                            | L.              |
| メールアドレス 半角英数字                                              | ⑦ 出展のお申込み<br>パーチャル展示会HY          | み<br>0G01は登録    |
|                                                            | 無料。「敗路払大」、<br>先開拓」等の手段とし<br>ださい。 | 「新規取引<br>」てご利用く |
| 新しいバスワードを取得する                                              | 新規登録はこ                           | 56              |
| ログイン新規登録                                                   |                                  |                 |
|                                                            |                                  | 目言合い<br>マッチング   |

②「新しいパスワードを取得する」ボタンをクリック

バーチャル展示会Hyogo!に登録しているメールアドレスを入力し 「新しいパスワードを取得する」ボタンをクリックしてください。

バーチャル展示会Hyogo!運営事務局から再設定ページの 案内メールが届きます。

※メールアドレスをお忘れの方は バーチャル展示会運営事務局までお問合せください。

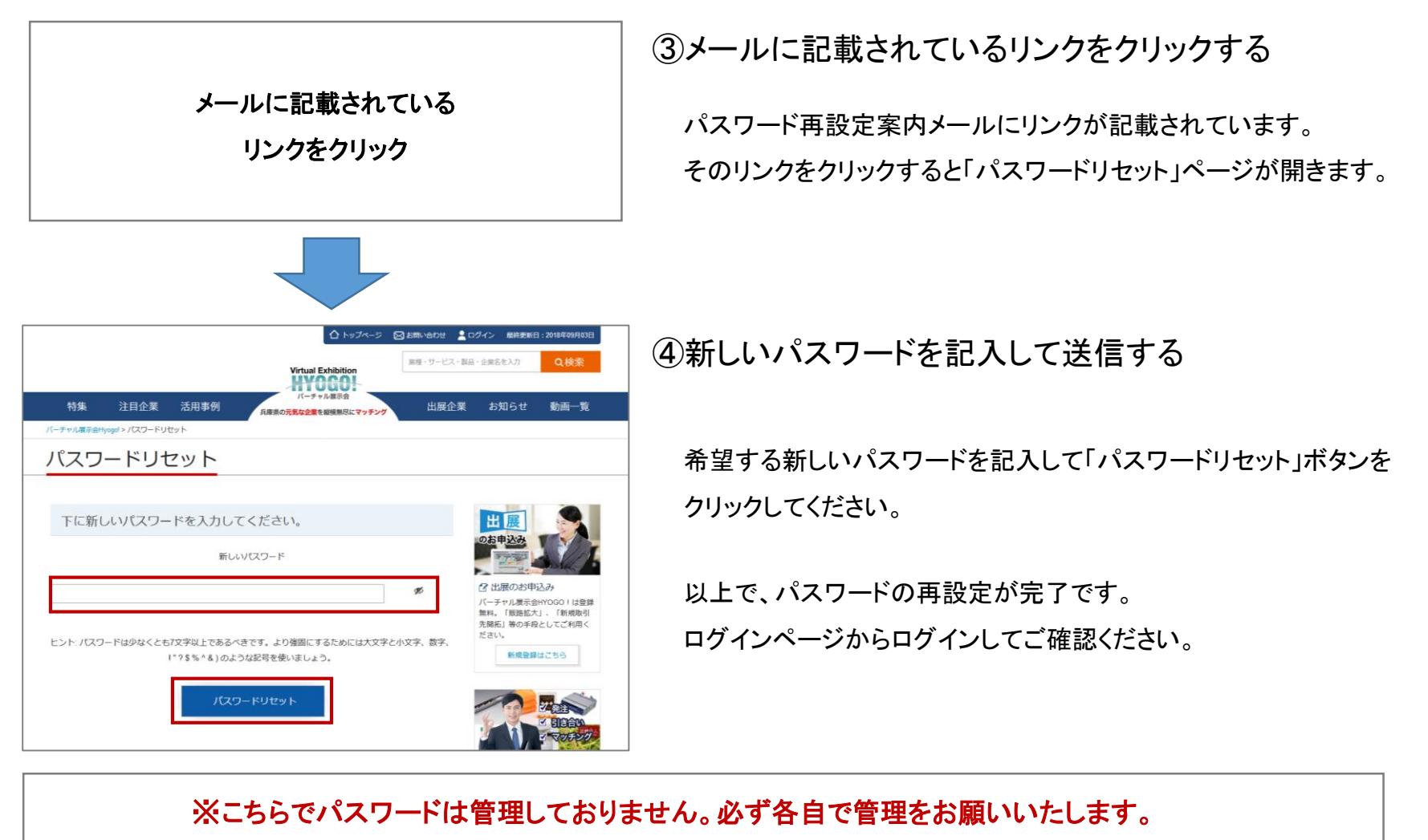

バーチャル展示会運営事務局